## Non.Stop.Shop

Rakiplerine göre birçok üstün özelliklerle donatılmış Barkodlu, Barkodsuz veya tartılabilir ürünlerinin satışını kolaylıkla gerçekleştirebileceği, herkesin kolaylıkla kullanabileceği, ayrıca kartlı müşteri veresiye takipli istihbarat ve uyarılarının da yer aldığı perakende yöneticisi bir Bay-t Non.Stop.Shop satışa çıkmıştır.

| BAY. () Non.Stop <sup>8</sup> Shop                                                           | Yeni Sil                                   | Vazgeç Seç                              | Fiyat Gör            | M. Beklet C. Iş | lemler Vardiy | a Sonu G  | Gizle               |   |        |          | 🙆<br>Çıkış |
|----------------------------------------------------------------------------------------------|--------------------------------------------|-----------------------------------------|----------------------|-----------------|---------------|-----------|---------------------|---|--------|----------|------------|
| Ödeme Tipi : Cari Adı :     Image: Cari Adu : Image: Cari Adu :                              | HIZLI SATIŞ                                | Müşteri Bil                             | igilendirme Ekranı   |                 | КІТАР         | KIRTASİYE | OKUL<br>KIYAFETLERİ |   |        |          | ->         |
| Nakit       K.Karti       Çoklu       Ver         Stok Adi       Miktar       F              | iyat Tutar İsk.(                           | Dr. İsk.Tutar P                         | lasiyer Kodu         | -               | <b>R</b> .    |           | ð                   |   | 2      | 7        | ^          |
|                                                                                              |                                            |                                         |                      |                 | <b>***</b>    |           | <b>1</b> 55         | 2 | 2      | ä        |            |
|                                                                                              |                                            |                                         |                      |                 |               |           |                     |   | L      | 1        |            |
| Satur Ekke       Satur Sil       Fiyat         isk. (%)       0,00       0,00       Fis Isko | Fiyat Müşteri Seç<br>SATIS Tol :<br>Barkod | Müşteri Sil Müş. Det<br>0,00 İADE Tol : | ray Plasiyer<br>0,00 |                 |               |           |                     |   |        | <i>.</i> |            |
| 0,00 TL                                                                                      | ▼ 7 8                                      | 9 00 ,                                  | Alan Sil             |                 | <i>~</i>      | *         |                     |   |        |          |            |
|                                                                                              | 4 5                                        | 3 - *                                   | ENTER                |                 |               |           |                     |   |        |          |            |
| Kasiyar Adı - HEYKEL                                                                         | Fiște Ara                                  |                                         |                      |                 |               |           |                     |   | Bağlan | ti Yok   | v          |

İster iç kasa sisteminde isterseniz Şubeli işletmelerde <u>off-line ve on-line çalışabilme özelliği</u> sayesinde, ister iç kullanımda server bağlantısı kesilse isterse merkezle internet bağlantısı kesilse dahi satış durmaz. Bağlantı kurulunca otomatik veriler merkeze aktarılır.

Kasalarda İnternetten versiyon güncelleme imkânı sağlandı.

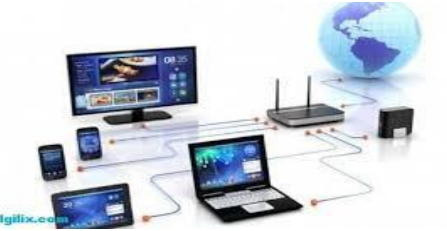

## **KURULUM**

Modül olarak; **Bayt EntegrePro Temel Paket + Hızlı Satış Yeni (Non Stop Shop) + Plasiyer + eğer Ö.K.C.** entegrasyonu kullanılacak ise Ö.K.C. + Şube hesaplarının ayrı takip edilmesi isteniyor ise; Şube, modüllerinin olması gerekiyor. Parametreler olarak Fatura parametrelerinde hızlı satış parametrelerine bağlı çalışıyor.

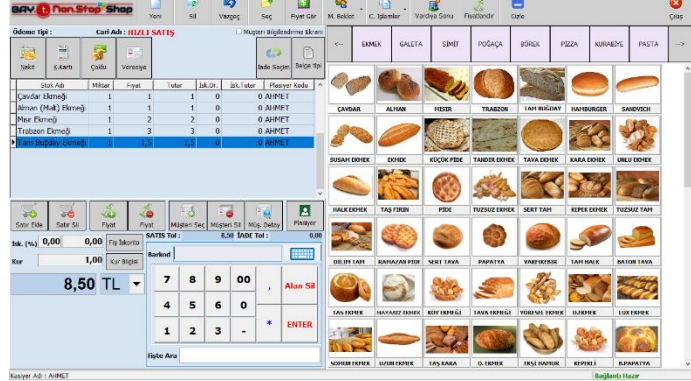

Ö.K.C. Modülü kullanılacak ise; Stoklarının tamamının departmanlarının olması gerekiyor. Stok parametrelerindeki departmanların kodu, adı ve kdv si aynı olacak şekilde ökc cihazına departman tanımlarının yaptırılması gerekiyor. Bu işlemi ökc servisine yaptırmalısınız. Cihazdaki departmanlar ile Bayt EntegrePro firma dosyasındaki departmanlar birebir aynı olmalı dır. Eğer stoklar tanımlı değil ise firma dosyasındaki departmanları cihaza göre ayarlayıp stok tanımlaması yapabilirsiniz. Eğer stoklar var ve kullanılıyor, departman tanımları programda tanımlı ise; cihaza

programdaki departmanların tanımlanması daha doğru olacak tır. Ökc cihazlarına maksimum sekiz adet departman tanımlanabilir.

## Stokların 1. Market fiyatlarının olması gerekiyor.

Eğer barkod kullanılacak ise, stokların barkodlarının olması gerekiyor.

Satış ekranında ürün resimlerinin görünmesi için Stok kartlarının Resim bölümüne stok resimlerinin eklenmesi gerekiyor.

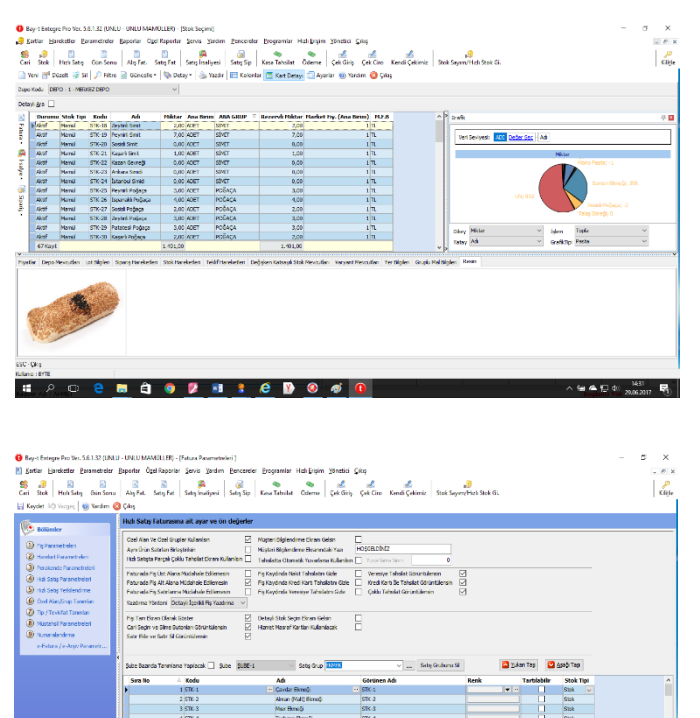

Parametreler fatura parametrelerinin hızlı satış parametreleri sayfasında bulunan satış grubu butonuna basıp, açılan ekranda yeni butonuna basılıp ürün gruplarının adları yazılarak **ürün** grupları tanımlanacak. Grup isim tanımlaması sınırı yoktur. İlk tanımlanan ürün grubu, satış ekranı üzerinde 1. Grupta görüntülenmektedir. Tanımlama sırasına göre ürün grupları sıralanmaktadır. Grup içerisindeki stok resim sıralaması da bu şekilde dir.

Tanımlanan **ürün gruplarına stok kartları seçilerek tanımlanacak.** Her gruba maksimum yüz ürün tanımlanır.

Terazi barkodu kullanılacak ise; stok parametrelerinin PLU Tanımları sayfasında bulunan PLU tanımları yapılacak. Stok kartlarının **PLU barkodlarının olması gerekiyor.** 

Teraziden miktar bilgisi çekilecek ise Fatura parametrelerinin hızlı satış parametrelerindeki satış grupları sayfasında stok seçiminde satırda **tartılabilir ürün alanlarının işaretlenmesi** gerekiyor.

Yönetim panelinden; Şube modülü kullanılıyor ise, şube tanımlaması (Şube deposu ve şube kasası) yapılması gerekiyor.

Her kasiyer için yine yönetim panelinden kullanıcı tanımlanacak. Kullanıcının program içerisindeki yetkileri tanımlanacak.

Program içerisinden plasiyerler (Satış temsilcileri) tanımlanacak. Plasiyer kartı tanımında plasiyere kullanıcı seçilecek.

Non stop shop kasa kartı tanımlanacak. Kasa kartı tanımlanırken ökc modülü var ve bu kasa ökc entegrasyonu kullanacak ise, ökc entegrasyonu alanı işaretlenecek. Kullanılmayacak ise işaretlenmeyecek. Yapılan satışların anında Bayt EntegrePro içerisine gönderilmesi isteniyor ise, İnteraktif modda çalışacak alanı işaretlenecek. İstenmiyor ise sadece gün sonunda gönderim yapılacak ise işaretlenmeyecek.

**Non stop shop kasiyer kartı tanımlanacak.** Kullanıcı, plasiyer, istenirse kasiyer şifresi ve yetki tanımlamaları yapılacak. Azami satır ve fiş iskonto oran yetkisi de bu kartta tanımlanmakta dır.

Entegre klasörü içerisindeki HSInsert.exe ve HSServer.exe çalıştırılacak.

Yönetici.exe den İlgili firma satırı üzerinde iken Non Stop Shop Ayarları butonuna basılarak iletişim portu (Örnek 88), sunucu portu (Örnek 89) ve bağlantı şifresi (Örnek 12345) girilip Tamam butonuna basılacak.

| 🙍 Hızlı Satış Ayarlı | _    |     | ×              |  |
|----------------------|------|-----|----------------|--|
|                      |      |     |                |  |
| İletişim Portu       | 88   |     |                |  |
| Dosya Sunucu Portu   | 89   |     |                |  |
| Parola               | •••• |     |                |  |
|                      |      |     |                |  |
|                      |      |     |                |  |
|                      | Ţa   | mam | I <u>p</u> tal |  |
|                      |      |     |                |  |
|                      |      |     |                |  |

2 🖬 🖄 🧐 👂 🖬 😫 😂 🚯 🎯

1 2 O

Modemde bu portlar Bayt EntegrePro nun kurulu olduğu serverin IP sine yönlendirilerek port tanımlaması yapılacak. Bu işlem uzak bağlantılar için gereklidir. Lokalde çalışacak ise gerekmiyor.

Bayt EntegrePro da Hareketler, Non stop shop işlemleri, güncelleme paketi oluşturma ekranından **güncelleme paketi oluşturulacak.** 

Non stop shop satış noktasında çalışacak pc ye **Ms SQL Server 2008 ve üzeri mixed modda kurulumu yapılacak.** Non stop shop çalışacak pc de ms sql serverin kurulu

ve çalışır olması gerekiyor. Eğer Bayt EntegrePro ile aynı pc de çalışacak ise yeni bir kuruluma gerek yok.

Non stop shop exe çalıştırılarak kurulumu yapılacak. İletişim ayarı yapılacak.

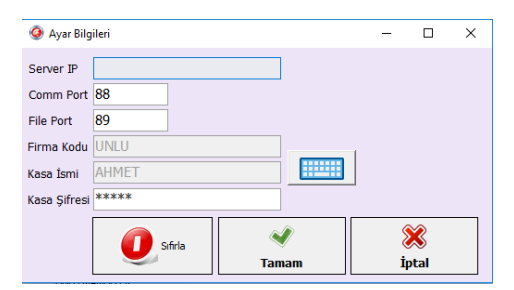

Non stop shop Kısa yolu tıklanarak program çalıştırılacak. Açılan kullanıcı adı parola ekranında sağ alta bulunan **Ayarlar** butonuna basılarak ayarlar ekranına gelinecek. **Server IP** si alanına dış bağlantıda modemin dış IP si lokal bağlantıda server iç IP si yazılacak. EntegrePro ve Non Stop Shop aynı pc de çalışacak ise ve modem yok ise bu alana 127.0.0.1 yazılacak. **Com port** alanına yönetici.exe deki iletişim portu (**Örnek** 88) yazılacak. **File port** alanına yönetici.exe de sunucu portu (**Örnek** 89) yazılacak. **Firma kodu** alanına Bayt EntegrePro daki firma kodu

yazılacak. Kasa ismi alanına, Bayt EntegrePro daki kasa kartı kodu yazılacak. Kasa şifresi alanına da yönetici.exe deki parola bilgisi (Örnek 12345) yazılacak.

**İlk defa girişte BYTE kullanıcısı ile giriş yapılacak.** Giriş yapıldığında güncelleme dosyası alındı uyarısı gelecek. Normal kasiyer le giriş yapılıp **Non Stop Shop kullanılacak.** 

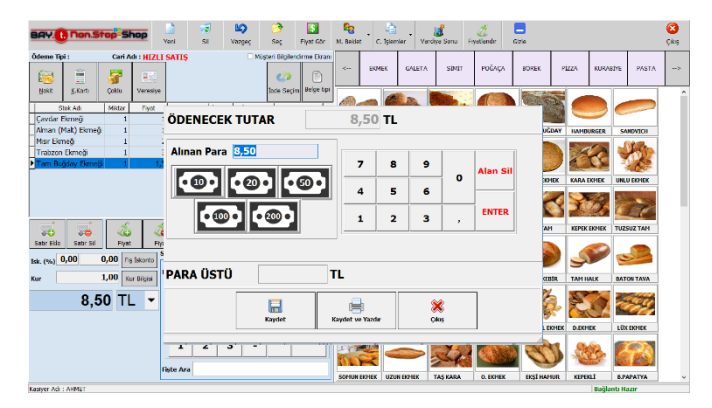

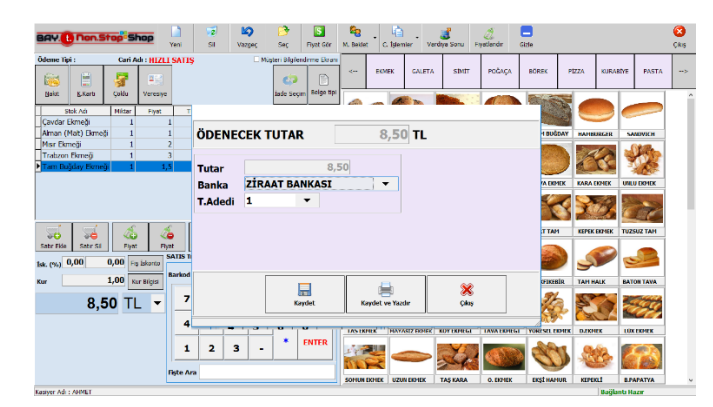

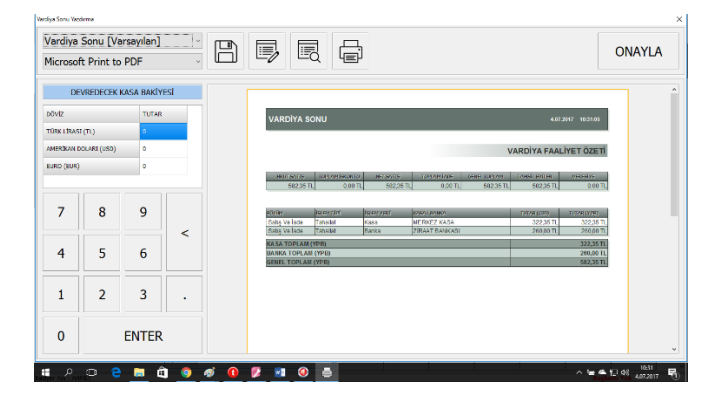

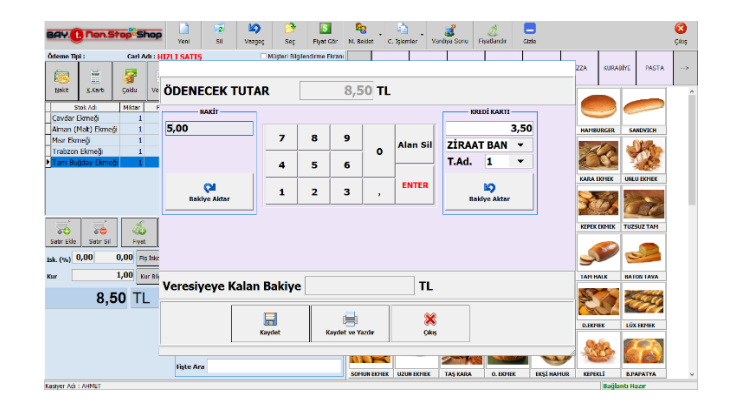